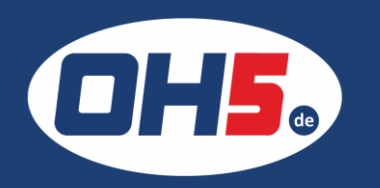

## HP E783

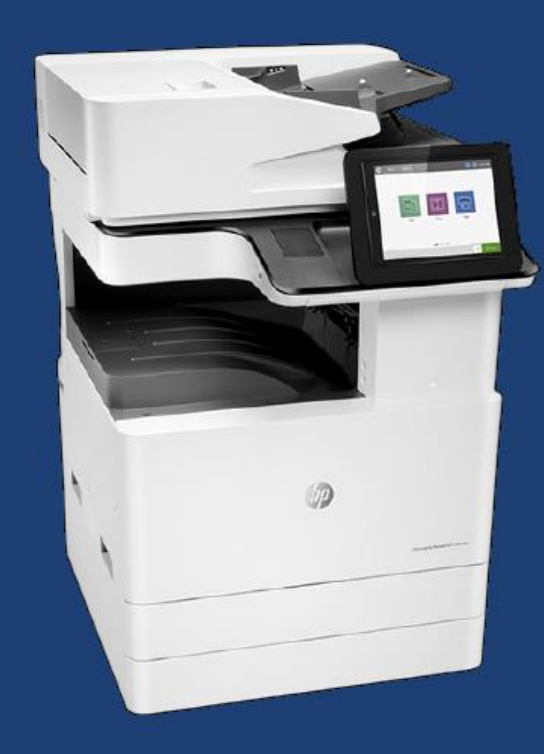

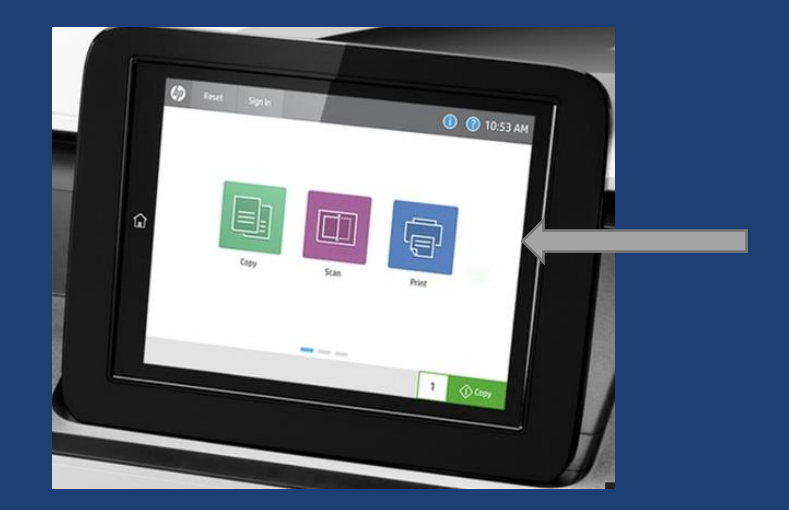

- 1. zunächst nach links wischen bis zum Icon "Berichte"
- 2. anschließend auf "Konfiguration/Statusseiten"
- 3. einen Haken bei "Verbrauchsseite" setzen
- 4. Zähleranzeige über den Monitor unten rechts oder Ausdruck über das Druckersymbol

| Druckvorgänge (Letter/A4) |           |                                          |     |           |          |         |
|---------------------------|-----------|------------------------------------------|-----|-----------|----------|---------|
| [                         |           | Farbe                                    |     |           |          |         |
|                           |           | Allgem-<br>eine Büroa-<br>Akzent- rbeit- |     |           | Gesamtf- |         |
|                           | Monochrom | farbe                                    | en  | Sonstiges | arbe     | Gesamt  |
| Drucken                   | 2,289.0   | 914.0                                    | 0.0 | 992.0     | 1,906.0  | 4,195.0 |
| Kopieren                  | 69.0      | 0.0                                      | 0.0 | 38.0      | 38.0     | 107.0   |
| Fax                       | 0.0       | 0.0                                      | 0.0 | 0.0       | 0.0      | 0.0     |